| Attendance          |   |
|---------------------|---|
| Today               |   |
| 24th September 2020 | • |

From the main page click on the 4 red lines to display your menu options.

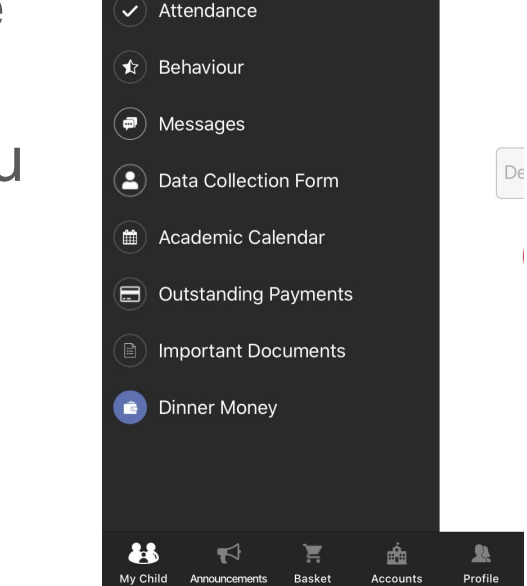

15:41

Hampton Test

IL TESCO 🗢

No attendance found

| **       | <b>₽</b>      | Ì      | é        | <u>R</u> |
|----------|---------------|--------|----------|----------|
| My Child | Announcements | Basket | Accounts | Profile  |

| $\equiv$ | Dinner Money                               |
|----------|--------------------------------------------|
|          | Dinner Money                               |
|          | CURRENT BALANCE<br>(Hampton Test)<br>£3.00 |
|          | Deposit Amount                             |
|          | Add To Basket                              |

Select Dinner money from the menu. Your balance will be displayed. Enter an amount that you wish to add to the account and click on 'Add to basket'

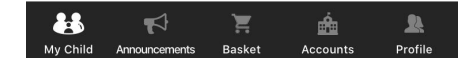

| Shopping Basket                |                         |                |  |  |
|--------------------------------|-------------------------|----------------|--|--|
| ltems (1)                      |                         | Total : £10.00 |  |  |
| Dinner N<br>Hamptor<br>£ 10.00 | 1oney Deposit<br>1 Test | for 😣          |  |  |
|                                | Checkout                |                |  |  |
|                                | Clear Baske             | et             |  |  |

Click on your shopping basket icon from the bottom menu bar Select 'Checkout' to make a payment for the basket amount.

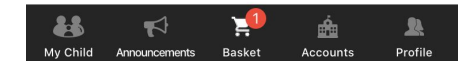

| < Payment Options                              |
|------------------------------------------------|
| £10.00                                         |
| VISA ending in 1628                            |
| CVC/CVC2 🚍 VISA                                |
| Address Detail                                 |
| Address                                        |
|                                                |
| City                                           |
|                                                |
| Post Code                                      |
|                                                |
| Confirm & Pay                                  |
|                                                |
|                                                |
| 🔺 🔬 🗣 🎝                                        |
| My Child Announcements Basket Accounts Profile |

Enter your payment card details and address and select 'Confirm and Pay'. When the payment is accepted, your dinner balance will be credited with this amount.